## ÇEVRE BİLGİ SİSTEMİNE FİRMA VE FİRMAYA AİT TESİS EKLEME KILAVUZU

1) http://online.cevre.gov.tr/ web adresinden "Kayıt Başlangıç" bölümünden giriş yapılmalı. (<u>Resim-1</u>)
2) Firma seçeneği işaretlenerek "Devam Et" bölümünden bir sonraki bölüme geçilmelidir. (<u>Resim-2</u>)

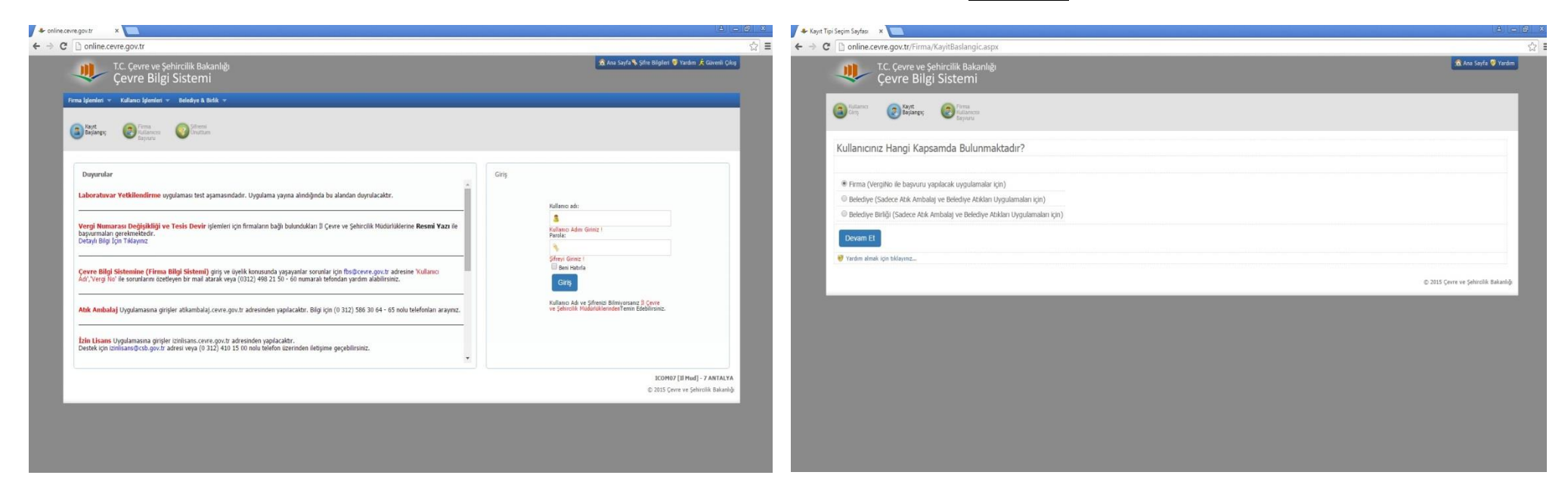

3) Vergi numarası yazılarak "Vergi Numarasını Kontrol Et" butonuyla Maliye Bakanlığı altyapısından firma bilgileri otomatik gelir. (Resim-3-4)

| 🔸 online.cevre.gov.tr/Firma x 🚬                                                                                                    |                                       | 🔸 online.cevre.gov.tr/Firma/ × 📃                                  |                                      |
|----------------------------------------------------------------------------------------------------|---------------------------------------|-------------------------------------------------------------------|--------------------------------------|
| ← → C 🗋 online.cevre.gov.tr/Firma/FirmaEkle.aspx                                                                                                    | ☆ =                                   | ← → C D online.cevre.gov.tr/Firma/FirmaEkle.aspx                  | ☆ =                                  |
| C. Çevre ve Şehircilik Bakanlığı<br>Çevre Bilgi Sistemi                                                                                                    | 🎕 Ana Sayfa 🔍 Yandan                  | T.C. Çevre ve Şehircilik Bakanlığı<br>Çevre Bilgi Sistemi         | 😤 Ana Sayfa 🔍 Yardan                 |
| Source Jan Strange Concerning Concerning Con |                                       | Contract Contract Contract                                        |                                      |
| Vergi Numárasi Kontrol                                                                                                    |                                       | Vergi Numarasi Kontrol                                            |                                      |
| Vergi No: Vergi Numarasini Kontrol El                                                                                                    |                                       | Vergi No: Vergi Numarasini Kontrol Et                             |                                      |
| Vergi Dairesi:                                                                                                    |                                       | Vergi Dairesi:                                                    |                                      |
| Firma Adı:                                                                                                    |                                       | Firma Adı: JRÜNILERİ PAZARLAMA VE DAĞITIM TİCARET LİMİTED ŞİRKETİ |                                      |
| Adrest:                                                                                                    |                                       | Adresi:                                                           |                                      |
| II: Liiten Seçiniz •                                                                                                    |                                       | II: MERSIN •                                                      |                                      |
|                                                                                                    | it) 2015 Çevre ve Şehrcîlik Bakaslığı | Biglieren Doğru                                                   |                                      |
|                                                                                                    |                                       |                                                                   | © 2015 Çevre ve Şehircilik Bakanlığı |
|                                                                                                    |                                       |                                                                   |                                      |
|                                                                                                    |                                       |                                                                   |                                      |
|                                                                                                    |                                       |                                                                   |                                      |
|                                                                                                    |                                       |                                                                   |                                      |
|                                                                                                    |                                       |                                                                   |                                      |
|                                                                                                    |                                       |                                                                   |                                      |

- 4) Firmaya ilişkin istenen tüm bilgiler firma kayıt formundan doldurulur. (Firma adı Kuruluş tarihi Vergi No Vergi Dairesi Sgk No Telefon Fax – E-posta – Web – Adres – İl – İlçe – Firma yetkilisi adı, soyadı, TC kimlik no) (Resim-5)
- 5) Firmanın merkezi ve bu merkeze bağlı farklı adreslerde ya da sektörlerde tesisleri varsa "Yeni Tesis Ekle" seçilir. Eğer firmaya ait başka bir tesis yoksa "Tesisim Yok. Firmanı Tesis Olarak Kaydet" bölümü seçilir. (Resim-6)

| 🔸 online.cevre.gov.tr/Firma/ 🗙 🛄                          |                                                          | 4 - 8 ×                | ◆ Teisler ×                                               |                                      |
|-----------------------------------------------------------|----------------------------------------------------------|------------------------|-----------------------------------------------------------|--------------------------------------|
| ← → C 🗋 online.cevre.gov.tr/Firm                          | na/FirmaEkle.aspx                                        | ☆ =                    | ← → C D online.cevre.gov.tr/Firma/Tesisler.aspx           | ☆ =                                  |
| T.C. Çevre ve<br>Çevre Bil                                | e Şehircilik Bakanlığı<br>Igi Sistemi                    | 🔝 Ana Sayfa 💝 Yardım 🗖 | T.C. Çevre ve Şehircilik Bakanlığı<br>Çevre Bilgi Sistemi | 🏦 Ala Safa 🛡 Yardas                  |
| Kayıt Tipi 📀 Firma Kayıt                                  |                                                          |                        | Prins Roye 👩 Tester 🔞 Test Roye                           |                                      |
| Kayıt Formu                                               |                                                          |                        | Tesislerin Listesi                                        |                                      |
| Firma Adı:                                                | rleri pazarlama ve dağıtım ticaret limited şirveti       |                        | Yeni Tesis Ebe Tesisim Yok. Firmami Tesis Olarak Kaydet   |                                      |
| Kuruluş Tarihi:                                           | *                                                        |                        | Onay Bekleyen Tesisler                                    |                                      |
| Vergi No:                                                 |                                                          |                        | Onay Bekleyen Tesis Kaydı Bulunmamaktadır                 |                                      |
| Vergi Dairesi:                                            | •                                                        |                        | Onayli Tesisler                                           |                                      |
| Danışmanlık Firması veya Çevi<br>Yönetimi Birimi misiniz? | re Evet                                                  |                        | Sistemde Onayh Tesis Kaydı Bulunmamaktadır                |                                      |
| Sgk No:                                                   | · ·                                                      |                        |                                                           |                                      |
| Telefon:                                                  | •                                                        |                        |                                                           | © 2015 Çevre ve Şehircilik Bakanlığı |
| Fax:                                                      | •                                                        |                        |                                                           |                                      |
| E-Posta:                                                  | * Littlen bu alana firmanza ait e-pota adresini girinizi |                        |                                                           |                                      |
| Web:                                                      | http://                                                  |                        |                                                           |                                      |
| Adresi:                                                   |                                                          |                        |                                                           |                                      |
| 11:                                                       | MERSDN •                                                 |                        |                                                           |                                      |
| İlçe:                                                     | Lütfen Seçiniz •                                         |                        |                                                           |                                      |
| Firma Yetkilisi TC Kimlik No                              |                                                          |                        |                                                           |                                      |
| T.C. Vatandaşıyım                                         | 2                                                        |                        |                                                           |                                      |

- 6) Genellikle firmaların farklı adreslerde tesisleri bulunmakta ya da gelecekte tesis açma ihtimalleri bulunmakta bu nedenle "Yeni Tesis Ekle" bölümünden tesis ekleme işlemi yapılması uygun olmaktadır. Eğer vergi numarasına bağlı tek işletme varsa "Tesisim Yok. Firmamı Tesis Olarak Kaydet" seçilir. Tesis eklenmek isteniyorsa "Yeni Tesis Ekle" denilerek tesis kayıt formu doldurulmalıdır. Genellikle istenilen bilgiler firma kayıt formunda istenilen bilgilerle benzerlik göstermekte olup tesisin bilgileri girilmelidir. Bilgisi otomatik olarak gelen tesis adının sonuna şube adı vb. bilgi girilmesi tesisler arasında karışıklığa neden olmaması için önemlidir. (Örneğin Antalya Şube, Merkez Şube, Aspendos Şube vb.) (Resim-7)
- 7) Tesis bilgileri girildikten sonra hangi uygulamaların açılması isteniyorsa işaretlenmeli ve kaydedilmelidir. Burada amaç tesisin çevre bilgi sistemine kaydı niçin yapılmakta ise ona ilişkin uygulamalar seçilmelidir. Örneğin; tesiste oluşan atıklarını, ulusal atık taşıma formu düzenleyerek lisanslı firmalara bertaraf için teslim eden işletmelerin, "Atık Yönetim Uygulaması (Atık Beyan Sistemi(TABS) / MoTAT / Kütle Denge Sistemi(KDS)))" uygulamasını işaretlemeleri gerekmektedir. Böylece her yıl 01 Ocak 31 Mart tarihleri arasında sisteme giriş yapılarak bir önceki yıl teslim edilen tüm atıkların miktarları ile birlikte online olarak bildirimi yapılabilecektir. (Resim-8)

| online.cevre.gov.tr/Firma/Tesis      | Ekle.aspx                                                                                           |                                                                     | ☆ Ξ ← → C 🗋 online.cevre.gov.tr/Firm | na/TesisEkle.aspx                                                                    |                                                                         |
|--------------------------------------|----------------------------------------------------------------------------------------------------|---------------------------------------------------------------------|--------------------------------------|--------------------------------------------------------------------------------------|-------------------------------------------------------------------------|
| T.C. Cevre ve Sehiro                 | ilik Bakanlığı                                                                                      | 🔒 Ana Sayfa                                                         | Yardm                                |                                                                                      |                                                                         |
| 🦑 Çevre Bilgi Sis                    | stemi                                                                                               |                                                                     | E-Posta:                             | Tesisiniz il Çevre ve Şehircilik müdürbiğü tarafından ona                            | ıylandığında kullanıcı adınız ve şifreniz eposta adresinize gelecektir. |
| Firme Fayet 🔞 Teste Fayet            |                                                                                                    | Web:                                                                | http://                              |                                                                                      |                                                                         |
|                                      |                                                                                                    | Adresi:                                                             |                                      |                                                                                      |                                                                         |
|                                      |                                                                                                    |                                                                     |                                      |                                                                                      |                                                                         |
| . Kayit Formu                        |                                                                                                    |                                                                     |                                      |                                                                                      |                                                                         |
| nizi kaydederken yazmış olduğunuz ep | oosta adresine tesisiniz il Çevre ve Şehircilik müdürküğü tarafından onaylandığı zaman kullanıcı ad | ımz ve şilreniz gelecektir.                                         | ll:                                  | ANTALYA •                                                                            |                                                                         |
| Adı:                                 | PAZARLAMA VE DAĞITIM TİCARET LİMİTED ŞİRKETİ - AMTALYA ŞUBE                                         | FIRMA UNVANININ SONUNA ŞUBE<br>Adi eklenmelidir !!!                 | İlçe:                                | MANNEAT Y                                                                            |                                                                         |
| luş Tarihi:                          |                                                                                                    |                                                                     | Tacic Vatkilici TC Vimilik No        |                                                                                      |                                                                         |
| io:                                  |                                                                                                    |                                                                     |                                      |                                                                                      |                                                                         |
| i Dairesi:                           |                                                                                                    |                                                                     | T.C. Vatandaşıyım                    | 8                                                                                    |                                                                         |
|                                      |                                                                                                    |                                                                     | Tesis Yebilisi Adı:                  | Varsa Çevre Girevlisi veya Imza Yebirlisi                                            |                                                                         |
|                                      |                                                                                                    |                                                                     | Tesis Yetkilisi Soyadı:              |                                                                                      |                                                                         |
|                                      |                                                                                                    |                                                                     | Uygulamalar:                         | 🛙 Atik Ambalai Sistemi (AMBALAJ)                                                     | 🔲 Gönüllü Karbon Pivasası Proie Kavıt sistemi                           |
|                                      |                                                                                                    |                                                                     |                                      | 🛙 Abik Yönetim Uygulaması (Abik Beyan Sistemi(TABS) / MoTAT / Kütle Denge Sistemi(KD | DS))) 🔲 Güvenlik Bilgi Formu Bildirim Sistemi                           |
|                                      |                                                                                                    |                                                                     |                                      | 🛙 Atikların Sınır Ötesi Hareketi Bilgi Sistemi                                       | 🗍 Kimyasal Kayıt Sistemi (Sanayii)                                      |
|                                      | Tesisiniz il Çevre ve Şehircilîk müdürlüğü tarafından onaylar                                       | ndığında kullanıcı adınız ve şifreniz eposta adresinize gelecektir. |                                      | 🛙 Atoksu Antma Tesisleri Bilgi Sistemi (AAT)                                         | 🗍 Kimyasal Madde Envanter Bildirim Sistemi                              |
| http:/                               | #                                                                                                   |                                                                     |                                      | 🛙 Atiksu Antma/Derin Deniz Deşarij Tesisi Proje Onayları (Proje Onaylayan Birimler)  | 🛙 Kirlenmiş Sahalar Bilgi Sistemi                                       |
|                                      |                                                                                                    |                                                                     |                                      | 🛙 Büyük Yakma Tesisleri Bilgi Sistemi                                                | 🗍 Ozon Tabakasını İncelten Maddeler (OTİM)                              |
|                                      |                                                                                                    |                                                                     |                                      | 🛙 Çevre Bilgi Sisteminde Görüntülensin (e-İzin, Atik Taşıma Lisansı)                 | 🗍 Ömrünü Tamamlamış Araçlar (ÖTA)                                       |
|                                      |                                                                                                    |                                                                     |                                      | 🛙 Elektrikli ve Elektronik Eşya Üretici Kayıt Uygulaması (EEE)                       | PCB Envanteri (PCB)                                                     |
|                                      |                                                                                                    |                                                                     |                                      | 🛙 Endüstriyel Uçucu Organik Bileşiklerin Kontrolü                                    | 🛙 Seragazi İzleme ve Raporlama Sistemi                                  |
|                                      |                                                                                                    |                                                                     |                                      | Comi Atik Takin Cistomi (CATE)                                                       | Course Dildivien Cirterni                                               |

8) Tesis ekleme işlemi tamamlandıktan sonra "Başvuru Formu" seçilerek sistem tarafından otomatik oluşturulan dilekçe çıktı alınmalı, imzalı olarak Çevre ve Şehircilik İl Müdürlüğü "Evrak Kayıt" birimine teslim edilmelidir. Başvurunuz sistemden onaylanarak, kullanıcı adı ve parola mail adresinize sistemden otomatik olarak gönderilecektir.